|                                                                                                    | <u>คู่มือการโอนย</u> ู้                                                                        | <u>์<br/>ทายทรัพย์สิ</u>  | <mark>น Onlin</mark> | e          |                          |                   | 20/08/15                                                               |
|----------------------------------------------------------------------------------------------------|------------------------------------------------------------------------------------------------|---------------------------|----------------------|------------|--------------------------|-------------------|------------------------------------------------------------------------|
| 1. Login เข้าใช้งาน Internet ด้วย Use                                                                                                    | r Name และ Password '                                                                          | ของ User                  |                      |            |                          |                   |                                                                        |
| 2. คลิกเข้า Menu ทะเบียนทรัพย์สิน                                                                                                    |                                                                                                |                           |                      |            |                          |                   |                                                                        |
|                                                                                                    | ONLINE SERVIC                                                                                  | ES : ฝทง.                 |                      |            |                          |                   |                                                                        |
|                                                                                                    | • Cash Advance (                                                                               | Online                    |                      |            |                          |                   |                                                                        |
|                                                                                                    | <ul> <li>ทะเบยนทรพยสน</li> <li>แจงช่อม (11)</li> </ul>                                         |                           |                      |            |                          |                   |                                                                        |
|                                                                                                    | <ul> <li>แจ้งปัญหา Axapta</li> <li>HW/SW Inventor</li> </ul>                                   | a<br>Nrv                  |                      |            |                          |                   |                                                                        |
|                                                                                                    | UPS Status                                                                                     | .,                        |                      |            |                          |                   |                                                                        |
|                                                                                                    | <ul> <li>Software list</li> </ul>                                                              |                           |                      |            |                          |                   |                                                                        |
| 3. เลือก Code ทรัพย์สินที่ต้องการ โอนเ                                                                                                    | ข้าย หรือค้นหาตาม Code                                                                         | ที่ติดอยู่ที่ทรัพ         | ย์สิน                |            |                          |                   |                                                                        |
| 3.1. เลือก Code ทรัพย์สิน ตามฝ่ายข                                                                                                    | อง User                                                                                        | 0                         |                      |            |                          |                   |                                                                        |
|                                                                                                    | ก Code ทรัพย์สินที่ต้องกา                                                                      | าร โอน (ถ้าคลิก           | าฝ่ายอื่นจะ          | ดูได้อย่าง | เดียวไม่มี               | Menu โอ           | นย้าย)                                                                 |
|                                                                                                    | ส่วนวาน                                                                                        | ນດັນເຜີຍແດວນນໍ່ໄ          |                      |            |                          |                   |                                                                        |
| ฝ่าย [CEO] [ฝอบ.]                                                                                                    | านมน<br>[ฝบ.1] [ฝจห.] [ฝปต                                                                     | ครพยสนด เมต<br>ค.] [ฝผล.] | เย<br>[ฝชร.]         | [ฝทง.]     | [ฝพอ.]                   | [ฝข.2]            | [ฝคส.] รวม                                                             |
| จำนวนทรัพย์สิน 59 419                                                                                                    | 337 2992 265                                                                                   | 4 4050                    | 1544                 | 4/1        | 1604                     | 181               | 20896 35207                                                            |
|                                                                                                    |                                                                                                |                           |                      |            |                          |                   |                                                                        |
| 3.1.2. เลือก Code ทรัพย์สิน ตาม                                                                                                    | List ด้านล่าง แล้วคลิก โอเ                                                                     | เย้าย                     |                      |            |                          |                   |                                                                        |
|                                                                                                    | รายการทรัพยสินทั้งหมดข                                                                         | อง ฝ่ายเทคโนโลยีส         | ารสนเทศและก          | ารเงิน     |                          |                   |                                                                        |
| ลำดับ Barcode                                                                                                    | <b>Page :: 1</b>   2  <br>ชื่อทรัพย์สิน                                                        | 3   4   5   6   7   8     | 9 10                 | เลขที่ RP  | วันที่ชื้อ               | ราคาซื้อ ม        | เลค่าคงเหลือ ผัดแล Action                                              |
| 1 5-01-01-003-0000001 กั้นห้องทำห้อง SERVE<br>2 0-02-02-077-0000007 กรรไกรจีน ขนาด 18.50                                                                                  | <<br>ชม.                                                                                       |                           |                      | 03-019     | 2010-02-26<br>0000-00-00 | 44,000.00<br>1.00 | 1.00 3923-7 โอนย้าย<br>1.00 4067-8 โอนย้าย                             |
| <ol> <li>3 0-02-02-084-0000013ไฟฉาย ยี่ห้อ Winches</li> <li>4 0-02-02-085-0000004ตลับเมตร 3 เมตร USTN</li> <li>5 0-02-02-086-0000001อื่นปออื่นออ ไม่มีขึ้นร้อง</li> </ol> | ter<br>1 REG 1.217.360<br>มู่มีรุ่ม ขวว 6 5 นิ้ว ด้วมสีแคง                                     |                           |                      |            | 0000-00-00               | 1.00              | 1.00 1561-5 โอนย้าย<br>1.00 1561-5 โอนย้าย<br>1.00 0154-1 โอนย้าย      |
| <ul> <li>6 5-02-02-086-0000001 (สมมาพจงศา แม่อต่อ 1</li> <li>6 5-02-02-086-0000001 CRIMPING TOOL RI</li> <li>7 0-02-02-086-0000002 คืม เข้าหัว RJ45 ยี่ห้อ L</li> </ul>   | 45<br>ink ด้ามสีฟ้า 4 Pin , 8 Pin และ 6 Pin                                                    |                           |                      | ไม่มี      | 2002-07-16<br>0000-00-00 | 790.00            | 1.00 0154-3 โอนย้าย<br>1.00 0154-3 โอนย้าย<br>1.00 0154-3 โอนย้าย      |
| <ol> <li>8 0-02-02-086-0000003คืมเข้าหัวสายLAN+โทร</li> <li>9 0-02-02-087-000001ไขควงแบน/Champion</li> </ol>                                                              | ศัพท์ ตัวเมีย (แบบกระแทก) ด้ามสีส้ม<br>1 ยาว 9 นิ้ว ด้ามสีแดง                                  |                           |                      |            | 0000-00-00<br>0000-00-00 | 1.00              | 1.00 0154-3 โอนย้าย<br>1.00 0154-3 โอนย้าย                             |
| 10 0-02-02-087-0000002ไขควงแลก ยัหอ Cham<br>11 0-02-02-087-0000004ไขควง แลก + แบบ ยี่ทั<br>12 0-02-02-087-0000004ไขควง แลก + แบบ ยี่ทั                                    | pion ยาว 9 นิว ด้ามสแดง<br>3 Champion CD-21 3mm ด้ามสีสัม<br>3 Champion CD-21 2mm ด้วมสีสัม    |                           |                      |            | 0000-00-00               | 1.00              | 1.00 0154-3 โอนย้าย<br>1.00 0154-3 โอนย้าย<br>1.00 0154-3 โอนย้าย      |
| 13 0-02-02-087-0000005 ใบควง แลก + แบบ ยี่ทั<br>14 0-02-02-087-0000006 ใบควง แลก + แบบ ยี่ทั                                                                              | o Champion CD-21 2mm ตามสสม<br>o Champion CD-21 4mm ด้ามสีส้ม<br>o Chrome Vanadium PH2 6mm ด้า | มสีเขียว                  |                      |            | 0000-00-00               | 1.00              | 1.00 0154-3 โอนย้าย<br>1.00 0154-3 โอนย้าย<br>1.00 0154-3 โอนย้าย      |
| 15 0-02-02-087-0000008ไขควง แฉก + แบน ยี่ทั<br>16 0-02-02-087-0000009ไขควงแฉก SOLO NO                                                                                     | o Chrome Vanadium PH2 6mm ด้า<br>1006 # 1 3mm. สีเงิน                                          | มสีเขียว                  |                      |            | 0000-00-00<br>0000-00-00 | 1.00<br>1.00      | 1.00 0154- <mark>3 โอนย้าย</mark><br>1.00 0154- <mark>3 โอนย้าย</mark> |
| 17 0-02-02-087-0000016ไขควงแฉก SOLO NO<br>18 0-02-02-087-0000017ไขควงแบบ SOLO NO<br>10 0.02-02-087-0000017ไขควงแบบ SOLO NO                                                | 1006 # 0 2.4mm. สีเงิน<br>1006 1.4 mm. สีเงิน<br>1006 2.0 mm สีเงิน                            |                           |                      |            | 0000-00-00               | 1.00              | 1.00 0154-3 โอนย้าย<br>1.00 0154-3 โอนย้าย<br>1.00 0154-3 โอนย้าย      |
| 20 0-02-02-087-0000019ใหก่งแบบ SOLO NO<br>21 0-02-02-087-0000020ใหควงแบบ SOLO NO<br>21 0-02-02-087-000020ใหควงแบบ SOLO NO                                                 | 1006 2.0 mm. สเงิน<br>1006 2.4 mm. สีเงิน<br>1006 3.0 mm. สีเงิน                               |                           |                      |            | 0000-00-00<br>0000-00-00 | 1.00              | 1.00 0134-3 โอนย้าย<br>1.00 0154-3 โอนย้าย<br>1.00 0154-3 โอนย้าย      |
| 22 0-02-02-088-0000001ป็นบัตกรี ยี่พ้อ Goot T                                                                                                    | 2-77 สีฟ้า                                                                                     |                           |                      |            | 0000-00-00               | 1.00              | 1.00 0154- <mark>3 โอนย้าย</mark>                                      |
| 313 อะบี Boy ภาย ให้ตอบ OK                                                                                                    |                                                                                                |                           |                      |            |                          |                   |                                                                        |
|                                                                                                    |                                                                                                |                           |                      |            |                          |                   |                                                                        |
|                                                                                                    |                                                                                                |                           |                      |            |                          |                   |                                                                        |
| โอนย์                                                                                                    | ้ายทรัพย์สินต้องมีการอนุมัติต                                                                  | ามสายงาน หน.              | >> ผจ. ตามส          | ลำดับ      |                          |                   |                                                                        |
|                                                                                                    |                                                                                                |                           |                      |            |                          |                   |                                                                        |
|                                                                                                    |                                                                                                |                           |                      |            |                          |                   |                                                                        |
|                                                                                                    | l                                                                                              | ОК                        | Cance                | I          |                          |                   |                                                                        |
|                                                                                                    |                                                                                                |                           |                      |            |                          |                   |                                                                        |
|                                                                                                    |                                                                                                |                           |                      |            |                          |                   |                                                                        |
|                                                                                                    |                                                                                                |                           |                      |            |                          |                   |                                                                        |
|                                                                                                    |                                                                                                |                           |                      |            |                          |                   |                                                                        |

| 3.2. ค้นหาทรัพย์สินตาม Code                                                                                                    | ะ เพื่อทำการโอนย้าย                                                                                                    |
|----------------------------------------------------------------------------------------------------|----------------------------------------------------------------------------------------------------|
| 3.2.1. คีย์ Code ทรัพย์สิน เ                                                                                                    | เล้วกด Enter                                                                                                    |
| ค้นหาแบบไม่ทราบ Code ท่                                                                                                    | <mark>ตรวจสอบหรัพย์สิน</mark><br>ทรัพย์สินใส่รหัสทรัพย์สินให้ครบ 15 หลักแล้วกด Enter<br>ใงหมดให้ใส่ * ตามด้วยเลข Run <u>7 ด้วท้ายไม่ต้องครบก็ได้ แล้วกด</u> Enter เช่น *001* หรือ *002 เป็นต้น<br>By BarCode: 002020770000007                                                                                                    |
| 3.2.2. จะมีหน้ารายละเอียด                                                                                                    | เทรัพย์สิน และมีปุ่มให้คลิก โอนย้ายได้                                                                                                    |
|                                                                                                    | ข้อมูลทรัพย์สืน                                                                                                    |
| Code :<br>บัญชี :<br>ประเภททรัพย์สิน<br>ชนิดทรัพย์สิน :<br>ปีคำนวณค่าเสื้อ<br>มูลค่าทรัพย์สิน<br>ชื่อทรัพทย์สิน :<br>เลขที R/P :<br>เลขที่เอกสาร :<br>วันที่นำเข้า :<br>ตรวจนับเมื่อ :<br>ราคานำเข้า :<br>ผู้ดูแล : | 0-02-077-0000007       โอนย้าย         เครื่องจักรและอุปกรณ์       อุปกรณ์         กรรใกร ( ตัดลวด, ตัดประเก็นยาง )       อุป คำนวณปีละ         เม :       0 ปี คำนวณปีละ         เงเหลือ :       1.00 บาท         กรรไกรจีน ขนาด 18.50 ชม.         0000-00-00         1.00 บาท         ฝ่ายเทคโนโลยีสารสนเทศและการเงิน         4067-8 : อำภาพร แสนหาญ |
| รายละเอียดอื่น                                                                                                    | <b>ባ :</b><br>                                                                                                    |
| 3.2.3. เมือคลิกโอนย้ายจะส                                                                                                    | มี Box ถามให้ตอบ OK                                                                                                    |
|                                                                                                    | โอนย้ายทรัพย์สินต้องมีการอนุมัติตามสายงาน หน. >> ผจ. ตามลำดับ                                                                                                    |
|                                                                                                    | OK Cancel                                                                                                    |
|                                                                                                    |                                                                                                    |

| Code : 0-02-02-077-0000007     Supia : เครื่องรักษณะอุปกรณ์     มาสามารณ์ : 100 บาท     มาสามารณ์ : 100 บาท     มอสามารณ์ : 100 บาท     มาสามารณ์ : 100 บาท     มาสามารณ์ : 1100 บาท     มาสามารณ์ : 1100 บาท     มาส |                                                                                                    | สายอะเวียอมอันเสีย                                                                                                    |
|----------------------------------------------------------------------------------------------------|----------------------------------------------------------------------------------------------------|----------------------------------------------------------------------------------------------------|
| รายละเอียดอื่น ๆ :<br>                                                                                                    | Code :<br>บัญชี :<br>ประเภททรัพย์สิน :<br>ชนิดทรัพย์สิน :<br>ปีคำนวณค่าเสือม :<br>มูลค่าทรัพย์สินคงเหลือ :<br>ชื่อทรัพทย์สิน :<br>เลขที่ R/P :<br>เลขที่เอกสาร :<br>วันที่นำเข้า :<br>ตรวจนับเมือ :<br>ราคาปาเข้า :<br>ผู้ดูแล :                                                                                                    | รายละเอยดหรพยลน<br>0-02-02-077-0000007<br>เครื่องจักรและอุปกรณ์<br>อุปกรณ์<br>กรรไกร ( ตัดลวด, ตัดประเก็นยาง )<br>0 ปี คำนวณปีละ<br>1.00 บาท<br>0000-00-00<br>1.00 บาท<br>ฝ่ายเทคโนโลยีสารสนเทศและการเงิน<br>อำภาพร แสนหาญ              |
| มล์ส่งถึง หัวหน้างาน และผู้จัดการฝ่าย เพื่อทำการอนุมัติ<br>Repy Repto All Forward Delete Span () () () () () () () () () () () () ()                                                                                                    | รายละเอียดอื่น ๆ :                                                                                                    |                                                                                                    |
| โลนเร้ายหรัพย์สิน<br>Code : 0-02-02-077-0000007<br>สม.1 : ฝ่ายขาย 1<br>                                                                                                    |                                                                                                    |                                                                                                    |
| โลมมีวเมเร็จแล้ม<br>Code :<br>Hu :: ห่ายขาย 1<br>หุ่มุเล :<br>ที่บที่เด่ม :<br>ที่บที่เด่ม :<br>ที่บที่เด่ม :<br>หตุผลในการโอนย้าย:<br>-SAVE -<br>มล์ส่งถึง หัวหน้างาน และผู้จัดการฝ่าย เพื่อทำการอนุมัติ<br>Reply Reply to All Forward Delete Span ♥♥♥♥<br>I I I I Forward Delete Span ♥♥♥<br>I I I I Forward Delete Span ♥♥♥♥<br>I I I I I Forward Delete Span ♥♥♥<br>I I I I I I I I I I I I I I I I I I I                                                                                                     |                                                                                                    |                                                                                                    |
| <ul> <li>Code: 0-02-077-0000007</li> <li>ผ่าน: ผ่าน: ผ่านขาย 1</li> <li>ผ่าน</li> <li>ผ่านที่เดิม:</li> <li>พื้นที่เดิม:</li> <li>พื้นที่เดิม:</li> <li>พื้นที่เหม</li> <li>เหตุผลในการโอนย้าย:</li> <li>SAVE -</li> </ul>                                                                                                    | Codou                                                                                                    | <u>โลนม้ายหรัพย์สิน</u>                                                                                                    |
| ผู้ดูแล :<br>ที่มที่เดิม :<br>ที่มที่ใหม่ :<br>เหตุผลในการโอนย้าย:<br>เสล่งถึง หัวหน้างาน และผู้จัดการฝ่าย เพื่อทำการอนุมัติ<br>เสล่งถึง หัวหน้างาน และผู้จัดการฝ่าย เพื่อทำการอนุมัติ<br>Reply Reply to All Forward Delete Spam (■ ✓ ♥ ♥)<br>♥ ♥ Peply to All Forward Delete Spam (● ✓ ♥ ♥)<br>♥ ♥ ♥ Peply to All Forward Delete Spam (● ✓ ♥ ♥)<br>♥ ♥ ♥ Peply to All Forward Delete Spam (● ✓ ♥ ♥)<br>♥ ♥ ♥ Peply to All Forward Delete Spam (● ✓ ♥ ♥)<br>♥ ♥ ♥ Peply to All Forward Delete Spam (● ✓ ♥ ♥)<br>♥ ♥ ♥ Peply to All Forward Delete Spam (● ✓ ♥)<br>♥ ♥ ♥ Peply to All Forward Delete Spam (● ✓ ♥)<br>♥ ♥ ♥ Peply to All Forward Delete Spam (● ✓ ♥)<br>♥ ♥ ♥ Peply to All Forward Delete Spam (● ✓ ♥)<br>♥ ♥ ♥ Peply to All Forward Delete Spam (● ✓ ♥)<br>♥ ♥ ♥ Peply to All Forward Delete Spam (● ✓ ♥)<br>♥ ♥ ♥ ♥ Peply to All Forward Delete Spam (● ✓ ♥)<br>♥ ♥ ♥ Peply to All Forward Delete Spam (● ✓ ♥)<br>♥ ♥ ♥ Peply to All Forward Delete Spam (● ✓ ♥)<br>♥ ♥ ♥ Peply to All Forward Delete Spam (● ✓ ♥)<br>♥ ♥ ♥ Peply to All Forward Delete Spam (● ✓ ♥)<br>♥ ♥ ♥ Peply to All Forward Delete Spam (● ✓ ♥)<br>♥ ♥ ♥ ♥ Peply to All Forward Delete Spam (● ✓ ♥)<br>♥ ♥ ♥ ♥ ♥ Peply to All Forward Delete Spam (● ✓ ♥)<br>♥ ♥ ♥ ♥ ♥ Peply to All Forward Delete Spam (● ✓ ♥)<br>♥ ♥ ♥ ♥ ♥ ♥ ♥ ♥ ♥ ♥ ♥ ♥ ♥ ♥ ♥ ♥ ♥ ♥ ♥                                                                                                     | Code :<br>ฝ่าย :                                                                                                    | 49.1: ฝ่ายขาย 1                                                                                                    |
| ที่บที่เดิม :<br>ทับที่เดิม :<br>ทับที่เดิม :<br>ทับที่เดิม :<br>เหตุผลในการโอนย้าย:<br>- SAVE -<br>ส์ส่งถึง หัวหน้างาน และผู้จัดการฝ่าย เพื่อทำการอนุมัติ<br>Reply Reply to All Forward Delete Spam ♥♥♥♥<br>♥ t ♥ ● @ From Ø Subject<br>♥ 1 ♥ ● @ From Ø Subject<br>♥ 1 ♥ ● @ From Ø Subject<br>♥ ● AMS Online มีการโอนย้ายหรัพย์สิน เลขที่: 1881 - obr<br>● AMS Online มีการโอนย้ายหรัพย์สิน เลขที่: 1881 - obr<br>● AMS Online มีการโอนย้ายหรัพย์สิน เลขที่: 1881 - obr<br>● AMS Online มีการโอนย้ายหรัพย์สิน เลขที่: 1881 - obr<br>● AMS Online มีการโอนย้ายหรัพย์สิน เลขที่: 1881 - obr<br>● AMS Online มีการโอนย้ายหรัพย์สิน เลขที่: 1881 - obr<br>● AMS Online มีการโอนย้ายหรัพย์สิน เลขที่: 1881 - obr<br>● AMS Online มีการโอนย้ายหรัพย์สิน<br>• • • • • • • • • • • • • • • • • • •                                                                                                     | ស៊ីតូแล :                                                                                                    |                                                                                                    |
| เหตุผลในการโอนย้าย:<br>- SAVE -<br>ล์ส่งถึง หัวหน้างาน และผู้จัดการฝ่าย เพื่อทำการอนุมัติ<br>Reply Reply to All Forward Delete Spam                                                                                                    | ทั้นที่เดิม :<br>จับรีวิหม่                                                                                                    |                                                                                                    |
| รับการโอนย้าย:<br>- SAVE -<br>อีสี่งถึง ทัวหน้างาน และผู้จัดการฝ่าย เพื่อทำการอนุมัติ<br>Reply Reply to All Forward Delete Spam (● ♥ ♥ ●<br>● ♥ ♥ ♥ ♥ ♥ ♥ ♥ ♥ ♥ ♥ ♥ ♥ ♥ ♥ ♥ ♥ ♥ ♥ ♥                                                                                                    | numera .                                                                                                    |                                                                                                    |
| เหตุผลในการโอนย้าย:<br>- SAVE -<br>อ์ส่งถึง ทัวหน้างาน และผู้จัดการฝ่าย เพื่อทำการอนุมัติ<br>Reply Reply to All Forward Delete Spam ♥♥♥♥<br>PT®® From Ø Subject<br>© Babutiensined มีการโอนย้ายทรัพย์สิน เลขที่: 1881 -<br>MMS Online มีการโอนย้ายทรัพย์สิน เลขที่: 1881 -<br>MMS Online มีการโอนย้ายทรัพย์สิน เลขที่: 1881 -<br>มีการรบออนุมัติโอนย้ายทรัพย์สิน<br>From: ขออนุมัติโอนย้ายทรัพย์สิน                                                                                                    |                                                                                                    |                                                                                                    |
| ร์ส่งถึง หัวหน้างาน และผู้จัดการฝ่าย เพื่อทำการอนุมัติ          Reply Reply to All Forward Delete Spam       ●         ●       ●         ●       ●         ●       ●         ●       ●         ●       ●         ●       ●         ●       ●         ●       AMS Online         มีการโอนย้ายทรัพย์สิน เลขที่: 1881 -<br>●         ●       AMS Online         มีการโอนย้ายทรัพย์สิน เลขที่: 1881 -<br>●         ↓       ●         ↓       ●         ↓       ●         ↓       ●         ↓       ●         ↓       ●         ↓       ●         ↓       ●         ↓       ●         ↓       ●         ↓       ●         ↓       ●         ↓       ●         ↓       ●         ↓       ●         ↓       ●         ↓       ●         ↓       ●         ↓       ●         ↓       ●         ↓       ●         ↓       ●         ↓       ●                                                                                                    | เหตุผลในการโอนย้าย:                                                                                                    |                                                                                                    |
| เล้ส่งถึง หัวหน้างาน และผู้จัดการฝ่าย เพื่อทำการอนุมัติ<br>Reply Reply to All Forward Delete Spam ♥♥♥♥<br>♥♥ ₽<br>♥ ♥<br>♥<br>♥<br>♥<br>♥<br>♥<br>♥<br>♥<br>♥<br>♥<br>♥<br>♥<br>♥<br>♥                                                                                                    |                                                                                                    |                                                                                                    |
| - SAVE -<br>เล็ส่งถึง หัวหน้างาน และผู้จัดการฝ่าย เพื่อทำการอนุมัติ<br>Reply Reply to All Forward Delete Spam  →                                                                                                    |                                                                                                    |                                                                                                    |
| ล์ส่งถึง หัวหน้างาน และผู้จัดการฝ่าย เพื่อทำการอนุมัติ<br>Reply Reply to All Forward Delete Spam (▲ ▼ ()<br>► ↑ () () From () Subject<br>© apapuมัติโอนย้ายทรัพย์ มีการขออนุมัติโอนย้ายทรัพย์สิน เลขที่ : 1881 - < br<br>AMS Online มีการโอนย้ายทรัพย์สิน เลขที่ : 1881 - < br<br>ปัการขออนุมัติโอนย้ายหรัพย์สิน<br>From: ขออนุมัติโอนย้ายหรัพย์สิน<br>To: suwit j                                                                                                    |                                                                                                    | - SAVE -                                                                                                    |
| Reply       Reply to All       Forward       Delete       Spam       พัพ       ไป                                                                                                    | ล์ส่งถึง หัวหน้างาน และผู้จัดการฝ่าย เพื่อทำ                                                                                                    | าการอนุมัติ                                                                                                    |
| Reply       Reply to An       From       Subject         ขออนุมัติโอนย้ายทรัพย์สี       มีการขออนุมัติโอนย้ายทรัพย์สีน เลขที่: 1881 -<br>มีการโอนย้ายทรัพย์สีน เลขที่: 1881 -<br>มีการขออนุมัติโอนย้ายทรัพย์สีน         มีการขออนุมัติโอนย้ายทรัพย์สีน         มีการขออนุมัติโอนย้ายทรัพย์สีน         มีการขออนุมัติโอนย้ายทรัพย์สีน         มีการขออนุมัติโอนย้ายทรัพย์สีน         มีการขออนุมัติโอนย้ายทรัพย์สีน         มีการขออนุมัติโอนย้ายทรัพย์สีน         มีการขออนุมัติโอนย้ายทรัพย์สีน         To:         รumit j                                                                                                    | Panky Pankyto /                                                                                                    | NI Forward Delete Soam                                                                                                    |
|                                                                                                    |                                                                                                    | From Subject                                                                                                    |
| <ul> <li>AMS Online มีการโอนย้ายทรัพย์สิน เลขที่: 1881 - &lt; brack</li> <li>AMS Online มีการโอนย้ายทรัพย์สิน เลขที่: 1881 - &lt; brack</li> <li>มีการขออนุมัติโอนย้ายทรัพย์สิน</li> <li>From: ขออนุมัติโอนย้ายทรัพย์สิน</li> <li>To: suwitj</li> </ul>                                                                                                    |                                                                                                    | Subject                                                                                                    |
| AMS Online มการโอนย่ายทรัพยสน เลขท : 1881 -<br>มีการขออนุมัติโอนย้ายทรัพย์สิน<br>From: ขออนุมัติโอนย้ายทรัพย์สิน<br>To: suwitj                                                                                                    |                                                                                                    | ขออนุมัติโอนข้ายทรัพย์: มีการขออนุมัติโอนข้ายทรัพย์สิน -<br>ดูร                                                                                                    |
| From: ขออนุมัติโอนย้ายทรัพย์สืบ<br>To: (suwitj)                                                                                                    |                                                                                                    | ขออนุมัติโอนย้ายทรัพย์: มีการขออนุมัติโอนย้ายทรัพย์สิน -<br>ดูร<br>AMS Online มีการโอนย้ายทรัพย์สิน เลขที่ : 1881 - <br< td=""></br<>                                                                                                   |
| To: suwitj                                                                                                    | ► t Ø • ∞                                                                                                    | ขออนุมัติโอนย้ายทรัพย์: มีการขออนุมัติโอนย้ายทรัพย์สิน -<br>ดูร<br>AMS Online มีการโอนย้ายทรัพย์สิน เลขที่ : 1881 - <br<br>AMS Online มีการโอนย้ายทรัพย์สิน เลขที่ : 1881 - <br< td=""></br<></br<br>                                   |
|                                                                                                    | ► ★ ● ○ ○       มีการขออนุมัติโอ       From:                                                                                                    | ขออนุมัติโอนย้ายทรัพย์ มีการขออนุมัติโอนย้ายทรัพย์สิน -<br>ดูร<br>AMS Online มีการโอนข้ายทรัพย์สิน เลขที่ : 1881 - <br<br>AMS Online มีการโอนข้ายทรัพย์สิน เลขที่ : 1881 - <br<br>านย้ายทรัพย์สิน<br/>โอนย้ายทรัพย์สิน</br<br></br<br>  |
| Reply To: (ขออนุมัติโอนย้ายทรัพย์สิน)                                                                                                    | โม้การขออนมัติโอ<br>From: ขออนมัติโอ<br>To: (suwitj)                                                                                                    | ขออนุมัติโอนย้ายทรัพย์: มีการขออนุมัติโอนย้ายทรัพย์สิน -<br>ดูร<br>AMS Online มีการโอนย้ายทรัพย์สิน เลขที่ : 1881 - <br<br>AMS Online มีการโอนย้ายทรัพย์สิน เลขที่ : 1881 - <br<br>านย้ายทรัพย์สิน<br/>โอนย้ายทรัพย์สิน</br<br></br<br> |
|                                                                                                    | โ         #         #         #         #         #         #         #         #         #         #         #         #         #         #         #         #         #         #         #         #         #         #         #         #         #         #         #         #         #         #         #         #         #         #         #         #         #         #         #         #         #         #         #         #         #         #         #         #         #         #         #         #         #         #         #         #         #         #         #         #         #         #         #         #         #         #         #         #         #         #         #         #         #         #         #         #         #         #         #         #         #         #         #         #         #         #         #         #         #         #         #         #         #         #         #         #         #         #         #         #         #         #         #         #         #         # | ขออนุมัติโอนย้ายทรัพย์ มีการขออนุมัติโอนย้ายทรัพย์สิน -<br>ดูร<br>AMS Online มีการโอนข้ายทรัพย์สิน เลขที่ : 1881 - <br<br>AMS Online มีการโอนข้ายทรัพย์สิน เลขที่ : 1881 - <br<br>านย้ายทรัพย์สิน<br/>โอนย้ายทรัพย์สิน</br<br></br<br>  |

## 6. การอนุมัติ ทำได้ 2 วิธีคือ

6.1. สามารถคลิก Link ใน Zimbra ที่ได้รับ ตรง ขออนุมัติโอนย้ายทรัยพ์สิน และ Login เข้าระบบ Intranet จะพบ หน้าอนุมัติ หรือ ยกเลิก

| รายละเอียดหรัพย์สิน                                                                                                    |                                                     |
|----------------------------------------------------------------------------------------------------|-----------------------------------------------------|
| รายละเอยตทรพยสน                                                                                                    |                                                     |
| Code : 0-00-01-001000001<br>บัญชี : ที่ดิน<br>บัณฑารัพย์สัน : ทั่นิ<br>บันิดารัพย์สัน : ถนม 1<br>ปัศานวณต่าเสื่อม : 0 ปี ศานวณปีละ<br>มูลด่าทรัพย์สันลงเหลือ : 500.00 บาท<br>ชื่อทรัพย์สัน :<br>เลขที่ R/P : 123<br>เลขที่ R/P : 123<br>เลขที่ R/P : 123<br>เลขที่ R/P : 2558-07-24<br>ตรวจนับเนื้อ :<br>ราคาป่าเข้า : 500.00 บาท<br>ฝาย : ฝายเทคโนโลยีสารสนเทศและการเงิน<br>ผู้ดูแล : สุวิทย์ จำปาหอม<br>ทดสอบระบบ โอนย้ายทรัพย์สินผ่าน Intranet                                              |                                                     |
|                                                                                                    |                                                     |
| รายละเอียดการขอโอนย้าย<br>Code : 0-00-01-001-0000001<br>ผ่าน : ฝหล. : ผ่ายหัฒนาองค์กร<br>ผู้ดูแล : 3879-4 : บริศรา ร่องบอน<br>ที่นที่เดิม : ทุษศสอบโอนย้ายทรัพย์สิม ทั้นที่ใหม่<br>ที่นที่ใหม่ : ทุษศสอบโอนย้ายทรัพย์สิน ทั้นที่ใหม่<br>ทุษศสอบโอนย้ายทรัพย์สินผ่าน Intranet<br>เหตุผลในการโอนย้าย:<br>สถานะการโอนย้าย:<br>เสนอเรื่อง รอหัวหน้างานหรือผู้จัดการอนุมัติ<br>ทน.อนุมัติ ยกเลิก<br>6.2. กลับไปที่หน้า Home ของ ทะเบียนทรัพย์สิน จะมีรายการโอนย้ายทรัพย์สิน รอการอนุมัติอยู่ ตามรูป |                                                     |
| รายการโอนย้ายหรัพย์สิน<br>ฝ่าย [CEO] [ฝอบ.] [ฝข.1] [ฝจห.] [ฝปค.] [ฝผล.] [ฝชร.] [ฝทง.] [ฝทอ.] [ฝข.2]<br>รายการรออนุมัติ 0 0 0 0 0 0 0 1 0 0<br>สวยเวรอออิองที่ประเพวงสรมเองร์กรวรแต้ชีวะยุ่ แล้วออิอ องเข้ติงเร็วยเอเอิอ ย่างแหน้วนี้เป็ล้ ตางแรงไ                                                                                                    | [ฝคส.]<br>0                                         |
| เการ กรณยากพาก กลุ่มหรอง พรรากการ เกาารมางครึ่งหลายเปลี่ ศยามยาก ครึ่งหม่ง รถกายยากษา เหมายาก เหมายังก<br>                                                                                                    |                                                     |
| รายการโอนย้ายหรัพย์สืน<br>ผ่าย [CEO] [ฝอน.] [ฝจ.] [ฝจค.] [ฝนค.] [ฝนค.] [ฝนร.] [ฝนร.] [ฝหอ.] [ฝน<br>รายการรออนมีดี 0 0 0 0 0 0 1 0 0<br>สำลับ BarCode ข้องริทย์สัน ทันที่เดิม ทันที่เดิม ผู้ดูแลเดิม ทั้นที่ใหม่ ผู้ดูแลใหม่<br>1 0-00-01-001-0000001 พดสอบโอนย้ายทริทย์สิน ผ่าน Intranet พดสอบโอนย้ายทริทย์สิน ทั้นที่เหม่ 3879-4 : นริศรา ร่องบอน                                                                                                    | 1.2] [ฝคส.]<br>0<br>Action #<br>หน.อนุมัติยกเล็ก    |
| รายการโอนย้ายหรัพย์สิน<br>ผ่าย [CEO] [ฝอบ.] [ฝบ.1] [ฝจห.] [ฝปค.] [ฝหล.] [ฝซร.] [ฝทง.] [ฝหล.] [ฝพอ.] [ฝพอ.] [ฝพอ.] [ฝพอ.]<br>รายการรออนมัติ 0 0 0 0 0 0 1 0 0<br>สำคับ BarCode ชื่อทรัพย์สิน 4าน<br>1 0-00-01-001-0000001 พดสอบโอนย้ายทรีพย์สิน ผ่าน Intranet ทดสอบโอนย้ายทรีพย์สิน ทั้นที่เดิม 3923-7 : สุริทย์ จำปาหอม ทดสอบโอนย้ายทรีพย์สิน ทั้นที่ใหม่ 3879-4 : นริศรา ร่องบอน                                                                                                    | .2 ] [ ฝคส. ]<br>O<br>Action #<br>ผจ.อนุมัติ ยกเล็ก |

| 7. เมื่อคลิกอนุมัติจะมี Box ถ้าให้ตอบ Yes                                       |                                                                                                    |
|---------------------------------------------------------------------------------|----------------------------------------------------------------------------------------------------|
|                                                                                 | ยืนยันค่าสัง                                                                                                    |
|                                                                                 | ต้องการ ยืนยัน ไปโอนย่ายทรีพย์สินหรือไม่ ?                                                                               |
|                                                                                 |                                                                                                    |
|                                                                                 |                                                                                                    |
|                                                                                 | Yes Cancel                                                                                                    |
|                                                                                 |                                                                                                    |
| เนื่อคลิกอบบัติไปแล้ว จะมีการส่งบล์แจ้ง ดังนี้                                  |                                                                                                    |
| ร้องสียา ออก ออก รู้อาออก อาก รู้อาออก อากอากอากอากอากอากอากอากอากอากอากอากอากอ |                                                                                                    |
| - เกเบน ทน. ยนุมต งะมเมสแงงเบยง ผง. ผายเ                                        |                                                                                                    |
| <ul> <li>ถาเป็น ผจ. อนุมัต์ เมล์จะถูกสงถ์ง ผจ. และ หา</li> </ul>                | น. ฝ่ายทรีบทรีพย์สิน ผูทำเรื่องขอโอนยาย และ บัญช                                                                         |
| - กรณีที ผจ. สามารถอนุมัติก่อน หน. งานได้                                       |                                                                                                    |
|                                                                                 |                                                                                                    |
| 8. เข้าดูสถานะของการโอนย้าย ด้วยการคลิกดูที่                                    | Link เมล์ Zimbra ที่ได้รับ หรือ รายการค้างอนุมัติอยู่ คลิกเลือกฝ่ายของตนเองแล้ว                                          |
| คลิกที่ Code ทรัพย์สิน ที่ค้างอยู่                                              |                                                                                                    |
|                                                                                 |                                                                                                    |
|                                                                                 | รายการโอนย้ายหรัพย์สืน<br>[CEO][ฝอน][ฝอน][ฝอน][ฝอน][ฝอน][ฝอน][ฝอน][ฝอน                                                   |
| รายการรออนุมัติ<br>รายการรออนุมัติ<br>สำดับBarCodeชื่อทรัพย์สิน                 | 0 0 0 0 0 0 1 0 0 0<br>พื้นที่เดิม ผู้ดูแลเดิม ผู้ดูแลเดิม ผู้สุดเมือง พื้นที่ใหม่ ผู้ดูแลใหม่ Action #                  |
| 1 <mark>[0-00-01-001-0000001]</mark> กดสอบโอนย้ายทรัพย์สิน ผ่าน Intrane         | t ทดสอบโอนย้ายทรัพย์สิ้น พื้นที่เดิม 3923-7 : สุวิทย์ จำปาหอม ทดสอบโอนย้ายทรัพย์สิ้น พื้นที่ใหม่ 3879-4 : นริศรา ร่องบอน |
| เมื่อคลิอเสร็อองพพมรายอาร โอมเย้ายหารัพย์สิน แห                                 |                                                                                                    |
| เมอคลกเสรงงะพบรายการ เอนยายทรพยสน แ                                             | สะแสดงสถานะดานสาง วายงงนเทนแสว                                                                                           |
|                                                                                 |                                                                                                    |
| Code y .                                                                        | รายละเอยดการขอ เอนยาย                                                                                                    |
| code: c                                                                         | J-00-01-001-0000001                                                                                                    |
| អ័ពដេ :                                                                         | 3879-4 : นริศรา ร่องบอน                                                                                                  |
| พื้นที่เดิม : ง                                                                 | กดสอบโอนย้ายทรัพย์สิน พื้นที่เดิม                                                                                        |
| พื้นที่ใหม่ : 🗤                                                                 | กดสอบโอนย้ายทรัพย์สิน พื้นที่ใหม่                                                                                        |
| ν                                                                               | าดสอบโอนย้ายทรัพย์สินผ่าน Intranet                                                                                       |
| เหตุผลในการโอน                                                                  |                                                                                                    |
| ย้าย:                                                                           |                                                                                                    |
|                                                                                 |                                                                                                    |
| สถานะการไอนย้าย:                                                                |                                                                                                    |
|                                                                                 | าวมหาก เกิดสามและ ราชังตน เวลาสาพ                                                                                        |
|                                                                                 |                                                                                                    |
| و س فل س                                                                        |                                                                                                    |
| ลาดบขนตอนประกอบดวย                                                              |                                                                                                    |
| - เสนอเรื่องรอหัวหน้างานหรือผู้จัดการอนุมัติ                                    |                                                                                                    |
| - หัวหน้างานอนุมัติแล้ว รอผู้จัดการอนุมัติ                                      |                                                                                                    |
| - ผู้จัดการอนุมัติแล้ว รอผู้จัดการหรือหัวหน้างาน                                | เงานฝ่ายที่รับโอน อนุมัติ                                                                                                |
| - รอบัญชีจบเรื่อง                                                               |                                                                                                    |
| - โอนย้ายข้อมลทรัพย์สินสำเร็จ                                                   |                                                                                                    |
| ປ                                                                               |                                                                                                    |
|                                                                                 |                                                                                                    |

| <ol> <li>การอนุมัติรับทรัพ</li> </ol> | พย์สินผู้มีสิทธิ์คือ ผจ.ฝ่าย หรือ หน.งาน                                                                                           |  |
|---------------------------------------|----------------------------------------------------------------------------------------------------|--|
| ,<br>ทำได้ 2 วิธีคือ                  |                                                                                                    |  |
| 9.1. มีเมล์การอนุ                     | นุมัติจาก ผจ. ฝ่ายที่ทำเรื่องโอนย้าย ใน Zimbra สามารถคลิก Link ขออนุมัติโอนย้ายทรัยพ์สิน                                           |  |
|                                       | Reply Reply to All Forward Delete Spam 📇 🗸 🧳 🕇 Actions 🔻                                                                           |  |
| ſ                                     | ► t Ø • ⊗ From Ø Subject                                                                                                    |  |
|                                       | <ul> <li>AMS Online</li> <li><br/>AMS Online     </li> <li><br/>AMS Online     </li> </ul>                                         |  |
|                                       | AMS Online<br>AMS Online     >br>เรียน<br>มีการโอนย้ายทรัพย์สิน เลขที่ : 1882 -<br>มีรายการโอนย้ายทรัพย์สิน เลขที่ : 1882 -<br>>br |  |
| -                                     | โลการ์แม้อง         Read-Receipt: up date cost - The message sent on August 8, 20                                                  |  |
|                                       | <br><br>isียน ผจ.ฝพอ.<br>มีการโอนย่ายทรัพย์สน เฉขที : 1882                                                                         |  |
|                                       | Tra (milli)                                                                                                    |  |
|                                       |                                                                                                    |  |
|                                       | Reply to: (AMS Online)                                                                                                    |  |
|                                       | มีรายการโอนย้ายทรัพย์สิน เลขที่ : 1882 รอการพิจารณารับ                                                                             |  |
|                                       | ดรายละเอียดที่ ขออนมัติรับโอนย้ายทรัพย์สิน                                                                                         |  |
|                                       | เพื่อพิจารณา อนุมัติ                                                                                                    |  |
| จะพบหน้า อนุมัติรับ                   | บ ตามรูป                                                                                                    |  |
|                                       |                                                                                                    |  |
|                                       | รายละเอียดหรัพย์สิน<br>Code : 0.00.01.000.0001                                                                                     |  |
|                                       | บัญชั่ว ที่ดิน<br>ประเภททรัพย์สิน ที่ดิน                                                                                           |  |
|                                       | ชนิดทรัพย์สิน : ถนน 1<br>ปีศานวณค่าเสือม :0 ปี ศานวณปีละ                                                                           |  |
|                                       | มูลคำทรีพย์สีนคงเหลือ :<br>500.00 บาท                                                                                              |  |
|                                       | ของกรทบเอสน:<br>เลขที่ R/P: 123<br>เลขที่เลวสวร: DC123                                                                             |  |
|                                       | รันที่น่าเข้า : 2558-07-24<br>ตรวจนับเมื่อ :                                                                                       |  |
|                                       | ราคานำเข้า : 500.00 บาท<br>ฝ่าย : ฝ่ายเทคโนโลยีสารสนเทศและการเงิน                                                                  |  |
|                                       | ผู้ดูแล : <u>สุ</u> วิทย์ จำปาหอม<br>ทดสอบระบบ โอนย้ายทรัพย์สินผ่าน                                                                |  |
|                                       | Intranet                                                                                                    |  |
|                                       | รายละเอียดอื่น ๆ :                                                                                                    |  |
|                                       | ы                                                                                                    |  |
|                                       |                                                                                                    |  |
|                                       | รายละเอียดการขอโอนย้าย                                                                                                    |  |
|                                       | Code : 0-00-01-00000001<br>ผ่าย : ฝมช. : ฝายพัฒนาองค์กร 🗸                                                                          |  |
|                                       | ผู้ดูแล : 3879-4 : นริศรา ร่องบอน <del>▼</del>                                                                                     |  |
|                                       | พันที่เหม่: ทดสอบโอนย้ายทรพยสน พันที่เหม่<br>พื้นที่ใหม่: ทดสอบโอนย้ายทรัพย์สิน พื้นที่ใหม่                                        |  |
|                                       | ทดสอบโอนย้ายทรัพย์สินผ่าน Intranet                                                                                                 |  |
|                                       | เหตุผลในการโอน<br>ย้าย:                                                                                                    |  |
|                                       |                                                                                                    |  |
|                                       | <br>สถานะการโอนย้าย:<br>ผู้จัดการอนุมัดิแล้ว รอ ผู้จัดการหรือหัวหน้างานฝ่ายที่รับโอนรับอนุมัด                                      |  |
|                                       | อนุมัติรับ                                                                                                    |  |
|                                       |                                                                                                    |  |

| 9.2. หรือเข้าผ่านหน้าหลักของโปรแกรมทะเบียนทรัพย์สิน คลิกที่ฝ่ายของตนเองที่มีรายการค้างอนุมัติอยู่ แล้วคลิก อนุมัติ                                                                                                    |
|----------------------------------------------------------------------------------------------------|
| ผ่านหน้านี้ก็ได้ ตามรูป                                                                                                    |
| รายการโอนย้ายหรัพย์สิ้น<br>4112 [ CEO ] [ ผ่อบ. ] [ ผ่ข.1 ] [ ผ่จห. ] [ ผ่ปค. ] [ ผ่หล. ] [ ผ่ชร. ] [ ผ่หล. ] [ ผ่พอ. ] [ ผ่พอ. |
| รายการโอนย้ายหรัพย์สิน<br>                                                                                                    |
| 10. เมื่อคลิกอนุมัติจะมี Box ถ้าให้ตอบ Yes                                                                                                    |
| ียืนยันคำสั่ง                                                                                                    |
| ต้องการ รับโอน ใบโอนย้ายทรัพย์สินหรือไม่ ?                                                                                                    |
| Yes Cancel                                                                                                    |
| เมื่อ ผจ. หรือ หน. ฝ่ายที่รับทรัพย์สิน ทำการอนุมัติรับโอนเสร็จ  จะมีเมล์แจ้ง ไปยัง ผู้ขอโอนย้าย และ งบช. เพื่อให้บัญชีตรวจสอบ<br>ความถูกต้องและคลิกจบเรื่อง<br>เมื่อทำการโอนย้ายเสร็จ รายการที่ค้าง ก็จะหายไป                                                                                                    |
|                                                                                                    |
| รายการโอนย้ายหรัพย์สิน<br>ฝ่าย [CEO] [ฝอบ.] [ฝข.1] [ฝจห.] [ฝปค.] [ฝผล.] [ฝชร.] [ฝทง.] [ฝพอ.] [ฝข.2] [ฝคส.]<br>รายการรออนุมัติ 0 0 0 0 0 0 0 0 0 0 0 0                                                                                                    |
| 11. งบซ. คลิกจบเรื่อง                                                                                                    |
| รายละเอียดการขอโอนย้าย                                                                                                    |
| Code: 0-00-01-0000001                                                                                                    |
| ฝ่าย : ฝทง. : ฝ่ายเทคโนโลยีสารสนเทศและการเงิน 🤜                                                                                                    |
| ผู้ดูแล : 0077-5::ดวงพร ศรีแก้ว 💌                                                                                                    |
| ที่แท้เสม : ทิตสอบโอนย้ายทรัพย์สิน พื้นที่ใหม่ ฝพอ.                                                                                                    |
| test                                                                                                    |
| เหตุผลในการโอนย้าย:                                                                                                    |
| สถานะการโอนย้าย: รอบัญชี่จบเรื่อง                                                                                                    |
| จบเรื่อง                                                                                                    |
|                                                                                                    |